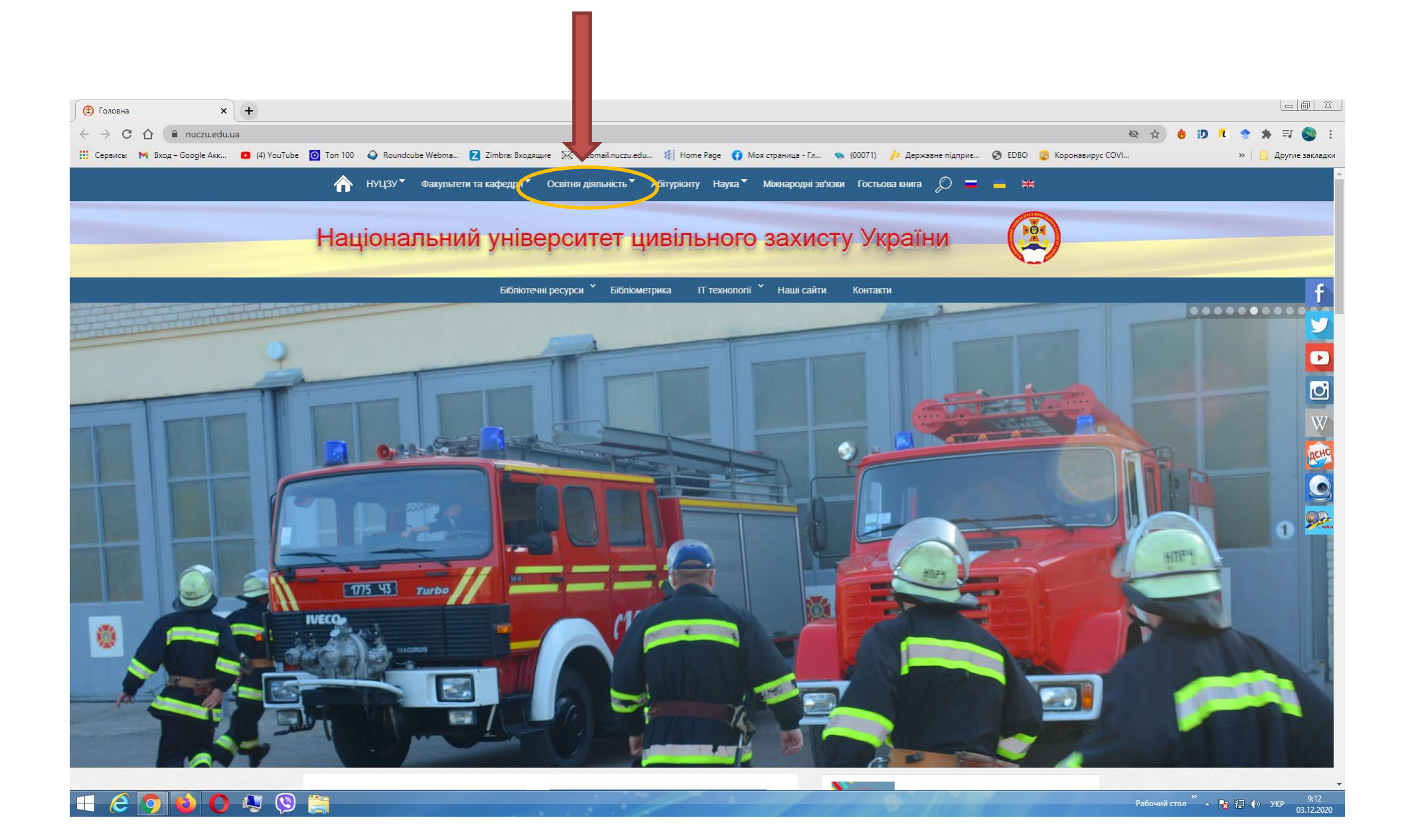

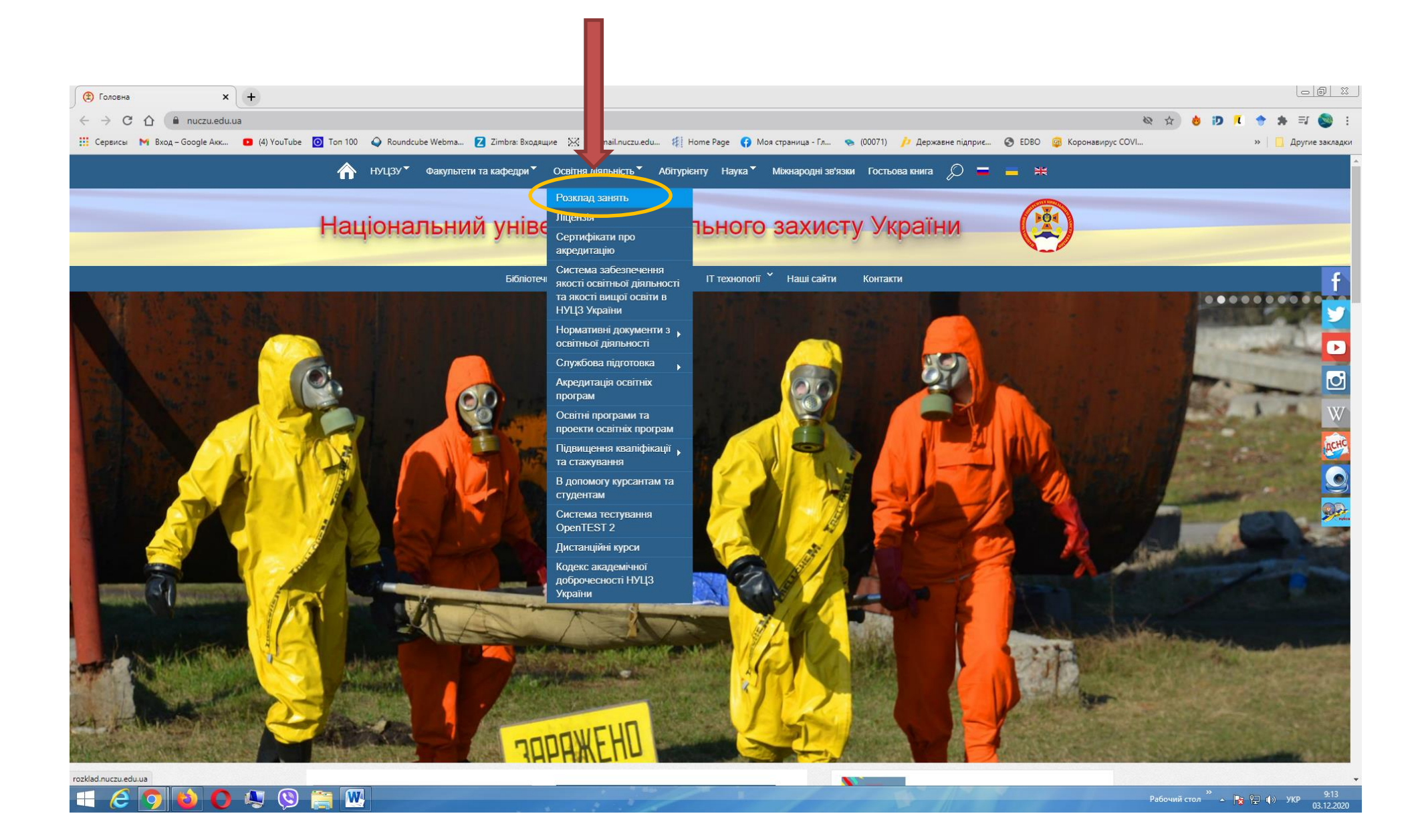

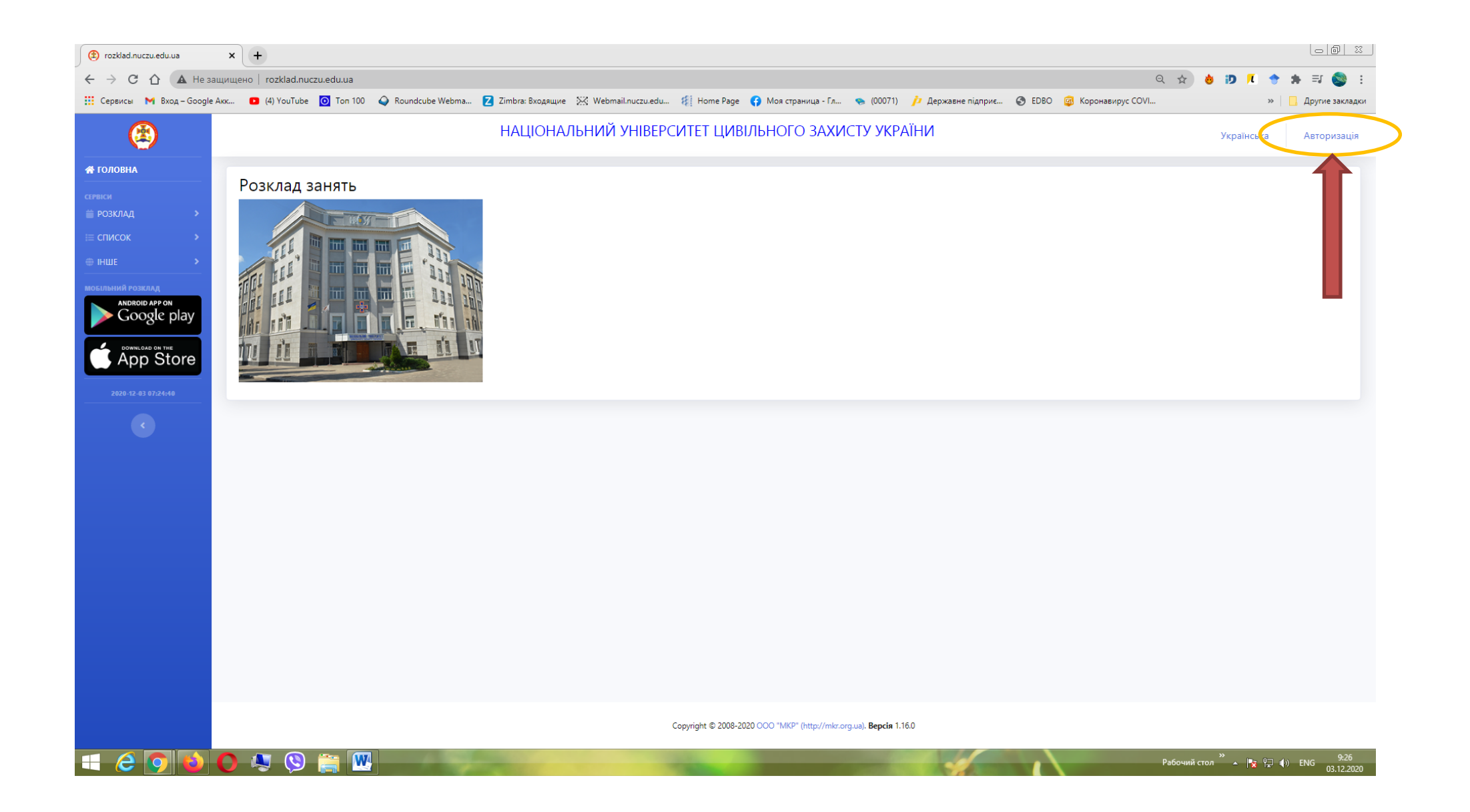

| 🕄 Увійти x +                                                                                                    | - @ X        |
|----------------------------------------------------------------------------------------------------|--------------|
| 🗧 🔶 С 🟠 Не защищено   rozklad.nuczu.edu.ua 🕶 🔍 🏚 10 🚺 🌩 🛸 🗐                                                                                                    | r 🎯 🗄        |
| 🛗 Сервисы 🕅 Вход – Google Акк 🖸 (4) YouTube 🧕 Ton 100 💊 Roundcube Webma 💈 Zimbra: Входящие 💥 Webmail.nuczu.edu 🐐 Home Page 🚯 Моя страница - Гл 🤏 (00071) 泸 Державне підприє 🚳 EDBO 🧟 Коронавирус COVI 🔋 📋 Друг | гие закладки |
|                                                                                                    |              |
| 🕂 🤁 🕐 🚱 🚺 😓 🚫 🚞 👑 Рабочий стол 🗒 🔺 隆 🖓 🕧 ENG                                                                                                    | 9:27         |

| 🕐 Реестрація 🗙 +                                                         |                                        |                                 |                                 |                             |                                             |
|--------------------------------------------------------------------------|----------------------------------------|---------------------------------|---------------------------------|-----------------------------|---------------------------------------------|
| 🗧 🔶 С 🏠 Не защищено   rozklad.nuczu.edu.ua                               |                                        |                                 |                                 | <b>0-</b> Q                 | ☆ 👌 ⊅ 🕫 🔶 😫 🗄                               |
| 🛗 Сервисы 附 Вход – Google Акк 💶 (4) YouTube 🧿 Ton 100 🥥 Roundcube Webma. | Z Zimbra: Входящие 🔀 Webmail.nuczu.edu | Ноте Раде 🛛 😚 Моя страница - Гл | 👒 (00071) 🏼 🍺 Державне підприє… | 🚱 EDBO 🛛 👰 Коронавирус COVI | » 🛛 🛄 Другие закладки                       |
|                                                                          |                                        |                                 |                                 |                             |                                             |
|                                                                          |                                        |                                 |                                 |                             |                                             |
|                                                                          |                                        |                                 |                                 |                             |                                             |
|                                                                          |                                        |                                 |                                 |                             |                                             |
|                                                                          |                                        |                                 |                                 |                             |                                             |
|                                                                          |                                        | PI 17                           |                                 |                             |                                             |
|                                                                          |                                        | DUZ                             |                                 |                             |                                             |
|                                                                          | Введіть н                              | еобхідні дані для реєстрації    |                                 |                             |                                             |
|                                                                          | • Студент • Викладач                   | () Батько                       |                                 |                             |                                             |
|                                                                          | № особової справи                      |                                 |                                 |                             |                                             |
|                                                                          | Email                                  |                                 |                                 |                             |                                             |
|                                                                          |                                        |                                 |                                 |                             |                                             |
|                                                                          | Логін                                  |                                 |                                 |                             |                                             |
|                                                                          | Пароль                                 |                                 |                                 |                             |                                             |
|                                                                          | Повторіть пароль                       |                                 |                                 |                             |                                             |
|                                                                          |                                        |                                 |                                 |                             |                                             |
|                                                                          |                                        | Зареєструватися                 |                                 |                             |                                             |
|                                                                          |                                        |                                 |                                 |                             |                                             |
|                                                                          |                                        |                                 |                                 |                             |                                             |
|                                                                          |                                        |                                 |                                 |                             |                                             |
|                                                                          |                                        |                                 |                                 |                             |                                             |
|                                                                          |                                        |                                 |                                 |                             |                                             |
|                                                                          |                                        |                                 |                                 |                             |                                             |
|                                                                          |                                        |                                 |                                 |                             |                                             |
|                                                                          |                                        |                                 |                                 |                             |                                             |
|                                                                          |                                        |                                 |                                 |                             |                                             |
|                                                                          |                                        |                                 |                                 |                             |                                             |
|                                                                          |                                        |                                 |                                 |                             | Рабочий стол 🐣 🔺 🎦 🏟 ENG 9:28<br>03.12.2020 |

## Введіть необхідні дані для реєстрації

- 1. Студент
- 2. № особової справи (Здобувачу вищої освіти ці дані надаються в деканаті. По замовчуванню № особової справи відповідає номеру індивідуального плану)
- 3. **Email** Вказується особиста електронна адреса
- 4. Логін Вказується ім'я по якому система буде ідентифікувати здобувача вищої освіти
- 5. **Пароль** Вказується пароль, який буде відомий тільки здобувачу вищої освіти. Необхідний для подальшого входу в кабінет
- 6. Повторити пароль Перевіряється правильність нового паролю

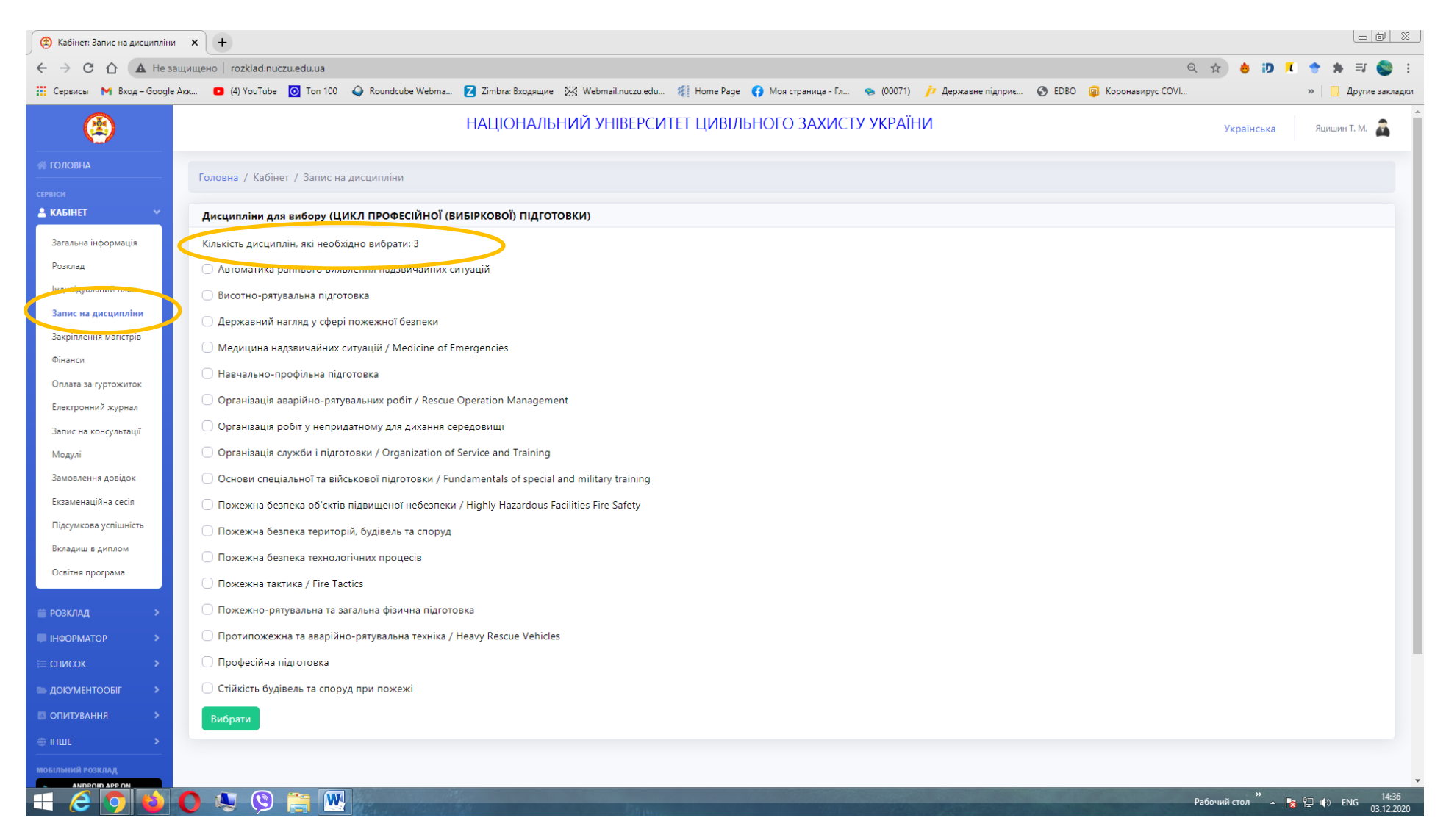

Після входу до кабінету вибираємо <u>Запис на дисципліни.</u> Після чого висвітиться блок вибіркових дисциплін. Зверху вказана кількість дисциплін, які необхідно обрати.

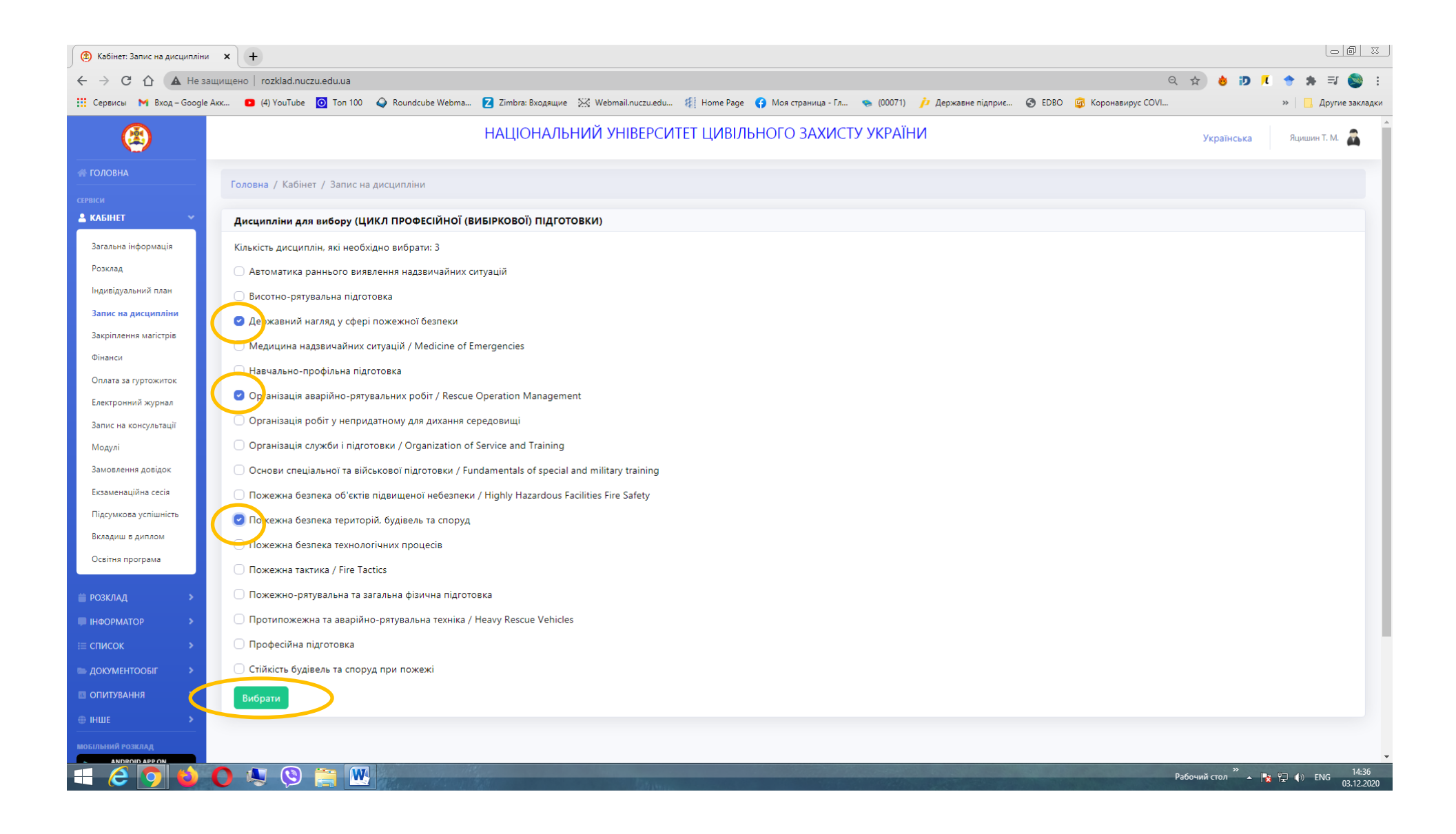

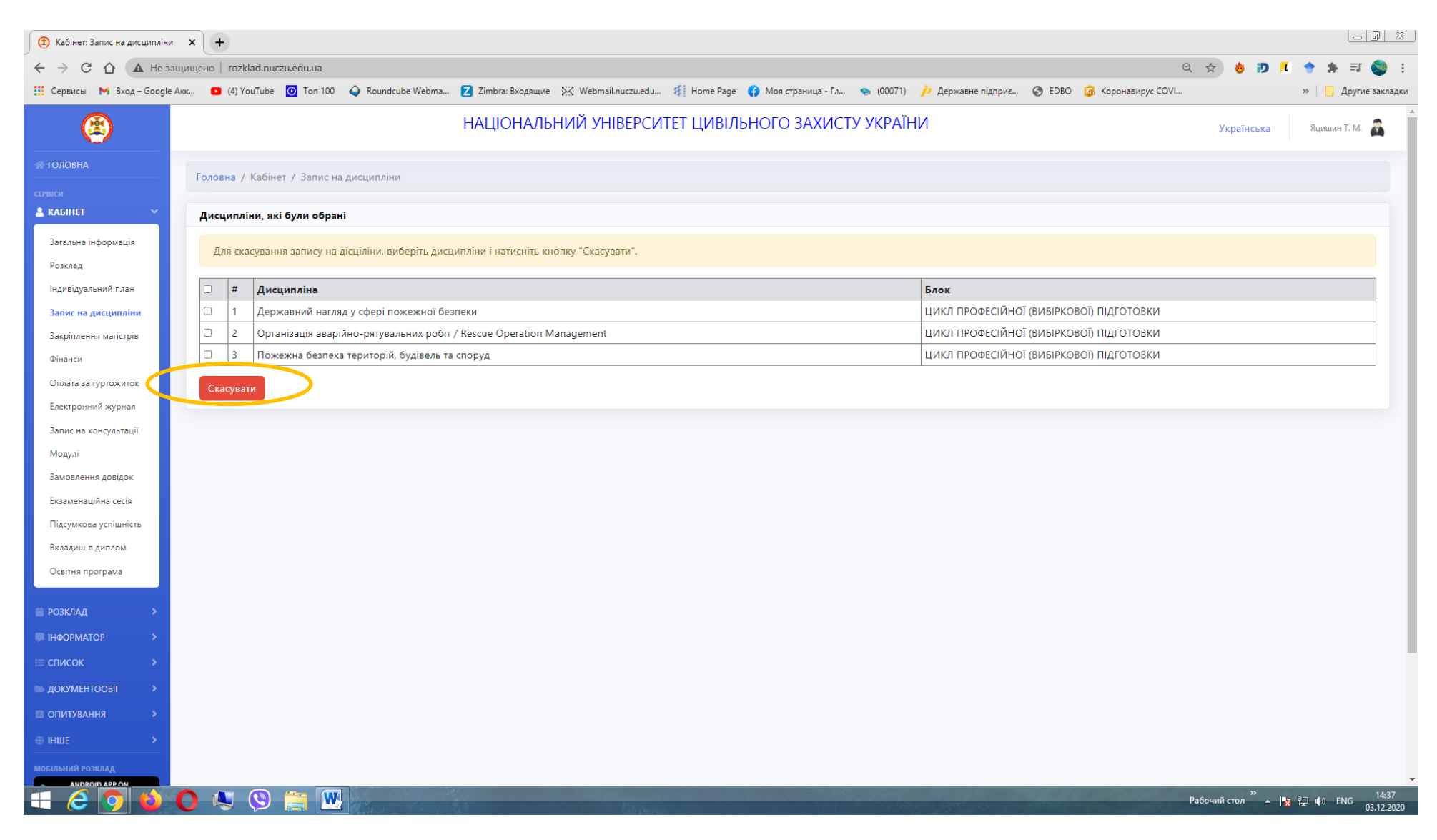

У разі помилкового вибору дисципліни є можливість виправлення помилки.

| 🕲 Кабінет: Запис на дисципліни | и х +                                                                                                    |                                              |
|--------------------------------|----------------------------------------------------------------------------------------------------|----------------------------------------------|
| ← → C ☆ ▲ He sa                | ащищено   rozklad.nuczu.edu.ua                                                                                                    | २ 🖈 👌 ⊅ 🕫 🎓 🗐 🗉                              |
| 🗰 Сервисы 🛛 Вход – Google      | e Axx 😰 (4) YouTube 🧕 Ton 100 🗳 Roundcube Webma 🔁 Zimbra: Входящие 💥 Webmail.nuczu.edu 🐔 Home Page 😝 Моя страница - Гл 🤝 (00071) 🥠 Державне підприє 🧐 EDBO 🤪 Корг | онавирус COVI » 📋 Другие закладки            |
| ۲                              | НАЦІОНАЛЬНИЙ УНІВЕРСИТЕТ ЦИВІЛЬНОГО ЗАХИСТУ УКРАЇНИ                                                                                                    | Українська Яцишин Т. М. 🙇 🇴                  |
| ПОЛОВНА                        | Головна / Кабінет / Запис на дисципліни                                                                                                    |                                              |
| 🛓 КАБІНЕТ 🗸 🗸                  | Дисципліни, які були обрані                                                                                                    |                                              |
| Загальна інформація<br>Розклад | Для скасування запису на дісціліни, виберіть дисципліни і натисніть кнопку "Скасувати".                                                                           |                                              |
| Індивідуальний план            | 🗆 # Дисципліна Блок                                                                                                    |                                              |
| Запис на дисципліни            | 1 Державний нагляд у сфері пожежної безпеки ЦИКЛ ПРОФЕСІЙНОї (ВИБІРКОВОЇ) ПІДГ                                                                                    | отовки                                       |
| Закріплення магістрів          | 🕐 🖉 🕐 Організація аварійно-рятувальних робіт / Rescue Operation Management ЦИКЛ ПРОФЕСІЙНОЇ (ВИБІРКОВОЇ) ПІДГ                                                     | отовки                                       |
| Фінанси                        | 3 Пожежна безпека територій, будівель та споруд ЦИКЛ ПРОФЕСІЙНОЇ (ВИБІРКОВОЇ) ПІДГ                                                                                | отовки                                       |
| Оплата за гуртожиток           | Скасувати                                                                                                    |                                              |
| Електронний журнал             |                                                                                                    |                                              |
| Запис на консультації          |                                                                                                    |                                              |
| Модулі                         |                                                                                                    |                                              |
| Замовлення довідок             |                                                                                                    |                                              |
| Екзаменаційна сесія            |                                                                                                    |                                              |
| Підсумкова успішність          |                                                                                                    |                                              |
| Вкладиш в диплом               |                                                                                                    |                                              |
| Освітня програма               |                                                                                                    |                                              |
| <b>≝ РОЗКЛАД</b> >             |                                                                                                    |                                              |
| 🔎 ІНФОРМАТОР 🔶 🔸               |                                                                                                    |                                              |
| ≔ список >                     |                                                                                                    |                                              |
| 🖿 ДОКУМЕНТООБІГ 🔹 🔸            |                                                                                                    |                                              |
|                                |                                                                                                    |                                              |
|                                |                                                                                                    |                                              |
|                                |                                                                                                    |                                              |
| МОБІЛЬНИЙ РОЗКЛАД              |                                                                                                    |                                              |
| 🕂 🥝 🥥 🌢                        |                                                                                                    | Рабочий стол 🎽 🔺 🍞 🌓 ENG 14:37<br>03.12.2020 |

Скасувати можна одну або декілька дисциплін.

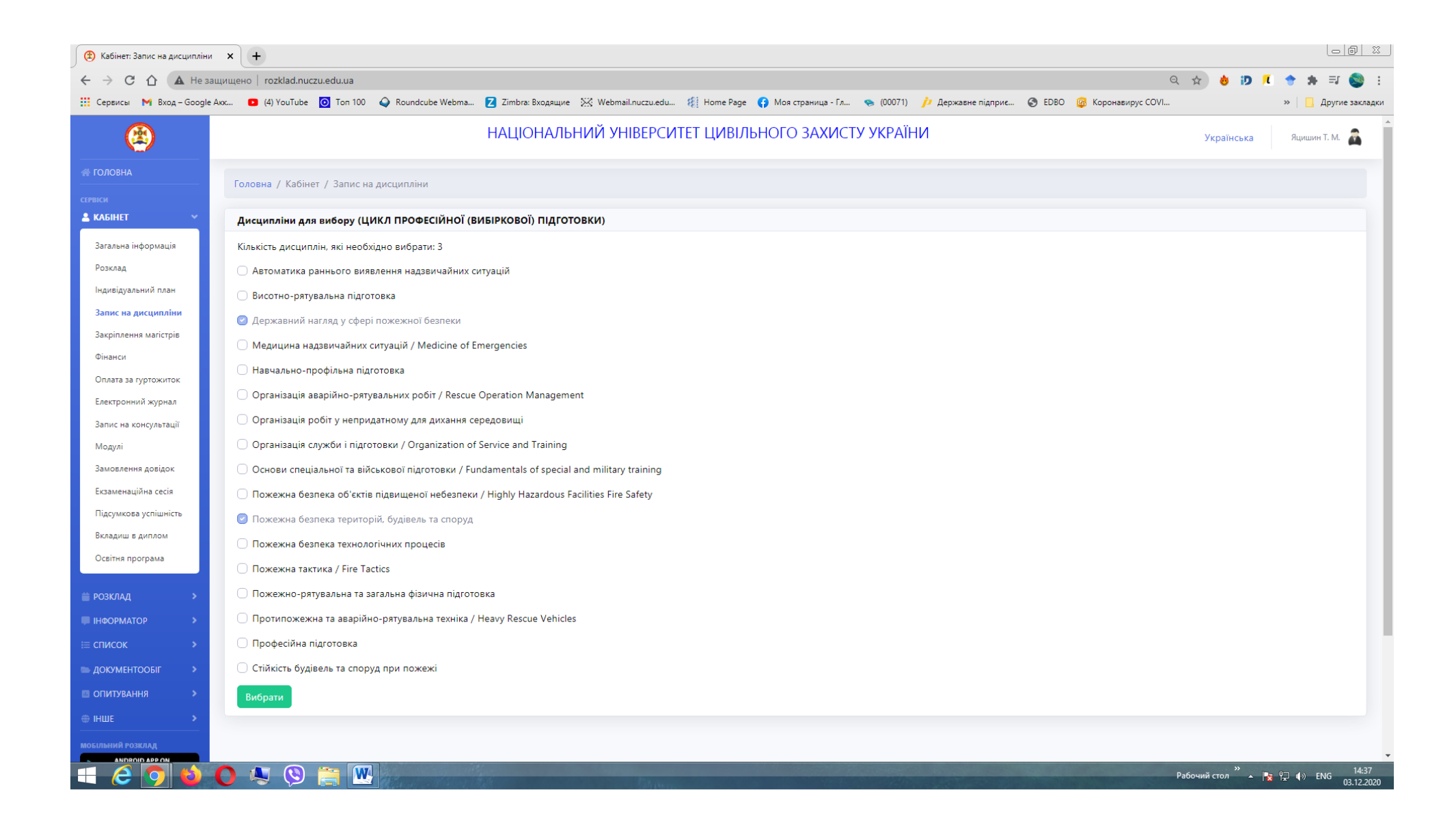

| 🚯 Кабінет: Запис на дисципліні | и х +                                                                                                    |                           |
|--------------------------------|----------------------------------------------------------------------------------------------------|---------------------------|
| ← → C ☆ ▲ He з                 | ащищено   rozklad.nuczu.edu.ua                                                                                                    | २ 🖈 💩 🐌 🗷 🔶 🛸 🗊 🥸 🗄       |
| 🔛 Сервисы 附 Вход – Google      | e Akx 💶 (4) YouTube 🧕 Ton 100 💊 Roundcube Webma 💈 Zimbra: Входящие 💥 Webmail.nuczu.edu 🦸 Home Page 📢 Моя страница - Гл 🤝 (00071) 泸 Державне підприє 📀 EDBO 🥥 Коронавирус COVI | » 📃 Другие закладки       |
| ۲                              | НАЦІОНАЛЬНИЙ УНІВЕРСИТЕТ ЦИВІЛЬНОГО ЗАХИСТУ УКРАЇНИ                                                                                                    | Українська Яцишин Т. М. 🙈 |
|                                |                                                                                                    |                           |
| СЕРВІСИ                        | толовна / каоїнеї / Запис на дисципліни                                                                                                    |                           |
| 💄 КАБІНЕТ 🛛 👻                  | Дисципліни для вибору (ЦИКЛ ПРОФЕСІЙНОЇ (ВИБІРКОВОЇ) ПІДГОТОВКИ)                                                                                                    |                           |
| Загальна інформація            | Кількість дисциплін, які необхідно вибрати: З                                                                                                    |                           |
| Розклад                        | 🔘 Автоматика раннього виявлення надзвичайних ситуацій                                                                                                    |                           |
| Індивідуальний план            | 🕞 Висотно-рятувальна підготовка                                                                                                    |                           |
| Запис на дисципліни            | 🕑 Державний нагляд у сфері пожежної безпеки                                                                                                    |                           |
| Закріплення магістрів          | 🔘 Медицина надзвичайних ситуацій / Medicine of Emergencies                                                                                                    |                           |
| Фінанси                        | 🗌 Навчально-профільна підготовка                                                                                                    |                           |
| Оплата за гуртожиток           | Організація аварійно-рятувальних робіт / Rescue Operation Management                                                                                                    |                           |
| Запис на консультації          | Організація робіт у непридатному для дихання середовищі                                                                                                    |                           |
| Модулі                         | U Організація служби і підготовки / Organization of Service and Training                                                                                                    |                           |
| Замовлення довідок             | 🔘 Основи спеціальної та військової підготовки / Fundamentals of special and military training                                                                                 |                           |
| Екзаменаційна сесія            | 🗌 Пожежна безпека об'єктів підвищеної небезпеки / Highly Hazardous Facilities Fire Safety                                                                                     |                           |
| Підсумкова успішність          | 🕝 Пожежна безпека територій, будівель та споруд                                                                                                    |                           |
| Вкладиш в диплом               | 🔘 Пожежна безпека технологічних процесів                                                                                                    |                           |
| Освітня програма               | 🗌 Пожежна тактика / Fire Tactics                                                                                                    |                           |
| 🗯 РОЗКЛАД 🛛 🔉                  | 🗌 Пожежно-рятувальна та загальна фізична підготовка                                                                                                    |                           |
| ПНФОРМАТОР                     | 🔘 Протипожежна та аварійно-рятувальна техніка / Heavy Rescue Vehicles                                                                                                    |                           |
| ≡ список >                     | 🔘 Професійна підготовка                                                                                                    |                           |
| 🖿 документообіг 🔹 🕨            | 🔘 Стійкість будівель та споруд при пожежі                                                                                                    |                           |
| ОПИТУВАННЯ >                   | Вибрати                                                                                                    |                           |
| ⊕ IHШЕ →                       |                                                                                                    |                           |
| мобільний розклад              |                                                                                                    |                           |
|                                |                                                                                                    | P=6====ĕ → (== 4) = 14:38 |
|                                |                                                                                                    | 03.12.2020                |

| 🚯 Кабінет: Запис на дисципліни | и <b>х +</b>                                                                                                    |                                                               |
|--------------------------------|----------------------------------------------------------------------------------------------------|---------------------------------------------------------------|
| ← → C ☆ ▲ He sa                | защищено   rozklad.nuczu.edu.ua Q                                                                                                    | ☆ 💩 🐌 🕫 🔶 🗯 🗊 😒 🗄                                             |
| 🗰 Сервисы 🛛 Вход – Google      | .e Акк 💶 (4) YouTube 🧕 Ton 100 🗳 Roundcube Webma 💈 Zimbra: Входящие 💥 Webmail.nuczu.edu 🦺 Home Page 🚯 Моя страница - Гл 🤝 (00071) 🥠 Державне підприє 🎯 EDBO 🤪 Коронавирус COVI                                                                                                    | » 📙 Другие закладки                                           |
| ۲                              | НАЦІОНАЛЬНИЙ УНІВЕРСИТЕТ ЦИВІЛЬНОГО ЗАХИСТУ УКРАЇНИ                                                                                                    | Українська Яцишин Т. М. 🙇 🗍                                   |
| 🕋 ГОЛОВНА                      |                                                                                                    |                                                               |
| СЕРВІСИ                        | Толовна / Кабінет / Запис на дисципліни                                                                                                    |                                                               |
| 💄 КАБІНЕТ 🛛 👻                  | Дисципліни, які були обрані                                                                                                    |                                                               |
| Загальна інформація<br>Розклад | Для скасування запису на дісціліни, виберіть дисципліни і натисніть кнопку "Скасувати".                                                                                                    |                                                               |
| Індивідуальний план            | 🗆 # Дисципліна Блок                                                                                                    |                                                               |
| Запис на дисципліни            | <ul> <li>1 Державний нагляд у сфері пожежної безпеки</li> <li>ЦИКЛ ПРОФЕСІЙНОЇ (ВИБІРКОВОЇ) ПІДГОТОВКИ</li> </ul>                                                                                                    |                                                               |
| Закріплення магістрів          | 2         Організація робіт у непридатному для дихання середовищі         ЦИКЛ ПРОФЕСІЙНОЇ (ВИБІРКОВОЇ) ПІДГОТОВКИ                                                                                                    |                                                               |
| Фінанси                        | 3         Пожежна безпека територій, будівель та споруд         ЦИКЛ ПРОФЕСІЙНОЇ (ВИБІРКОВОЇ) ПІДГОТОВКИ                                                                                                    |                                                               |
| Оплата за гуртожиток           | Скасувати                                                                                                    |                                                               |
| Електронний журнал             |                                                                                                    |                                                               |
| Запис на консультації          |                                                                                                    |                                                               |
| Модулі                         |                                                                                                    |                                                               |
| Замовлення довідок             |                                                                                                    |                                                               |
| Екзаменаційна сесія            |                                                                                                    |                                                               |
| Підсумкова успішність          |                                                                                                    |                                                               |
| Вкладиш в диплом               |                                                                                                    |                                                               |
| Освітня програма               |                                                                                                    |                                                               |
| 🗎 РОЗКЛАД 🔶                    |                                                                                                    |                                                               |
| ■ ІНФОРМАТОР >                 |                                                                                                    |                                                               |
| ≔ список >                     |                                                                                                    |                                                               |
| 🖿 ДОКУМЕНТООБІГ 💦 🔸            |                                                                                                    |                                                               |
| 🖾 ОПИТУВАННЯ 🔶                 |                                                                                                    |                                                               |
| ⊕ iнше >                       |                                                                                                    |                                                               |
| мобільний розклад              |                                                                                                    |                                                               |
|                                | Participante de la companya de la companya de la compan | ▼<br>абочий стол <sup>≫</sup> ▲ 🍢 😭 🌗 ENG 14:38<br>03:12:2020 |

У разі виникнення питань звертатися до відділу організації освітньої діяльності навчально-методичного центру.